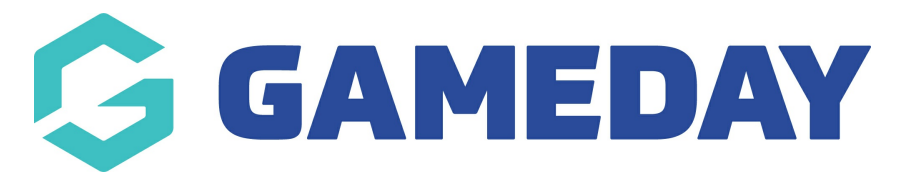

## **Advanced Club Report**

Last Modified on 23/10/2023 10:23 am AEDT

As a National, State or Association administrator who is part of a hierarchy within Passport which includes Clubs, you can generate a comprehensive report of all clubs and their details using an **Advanced Club Report** 

To run an Advanced Club Report:

1. From your organisation dashboard, click the **REPORTS** option in the left-hand menu

| GameDay Passport Training<br>Association |                                  |  |  |  |  |  |  |
|------------------------------------------|----------------------------------|--|--|--|--|--|--|
|                                          | Dashboard                        |  |  |  |  |  |  |
| 288                                      | Members •                        |  |  |  |  |  |  |
| Ŗ                                        | Competitions •                   |  |  |  |  |  |  |
| <b>A</b>                                 | Clubs •                          |  |  |  |  |  |  |
| 1                                        | Teams                            |  |  |  |  |  |  |
| <u></u>                                  | Communications                   |  |  |  |  |  |  |
|                                          | Registrations •                  |  |  |  |  |  |  |
|                                          | Programs •                       |  |  |  |  |  |  |
| B                                        | Reports                          |  |  |  |  |  |  |
|                                          | GameDay View 🔹                   |  |  |  |  |  |  |
|                                          |                                  |  |  |  |  |  |  |
| Memb                                     | B 😰 📮 🗣<br>ers Teams Clubs Comps |  |  |  |  |  |  |

2. Select the **CLUBS** category

| Reports Help  |                                                                                                    |  |  |  |  |  |
|---------------|----------------------------------------------------------------------------------------------------|--|--|--|--|--|
| Dashboard     | Reports are grouped into different areas depending on the data they report on. Choose the type of report you<br>would like to use from the buttons on the left.                                                                                                    |  |  |  |  |  |
| Admin Reports | There are two types of reports present in the system.                                                                                                    |  |  |  |  |  |
| Clearances    | Ouick Reports - Indicated by the 'Run' button, they are predefined and allow you a quick look at your data.<br>Advanced Reports - Indicated by the 'Configure' button, they allow you to define which fields you want to disp<br>and add custom filters to your report. |  |  |  |  |  |
| Clubs         | Quick Reports                                                                                                    |  |  |  |  |  |
| Competition   |                                                                                                    |  |  |  |  |  |
| Contacts      | Quick Report: Funds Received       A quick report to identify Funds Received based on Date Funds Sent or Distribution       ID     When running the report the user can choose to use one or both input options to                                                      |  |  |  |  |  |
| Courtside     | generate the report                                                                                                    |  |  |  |  |  |
| Finance       |                                                                                                    |  |  |  |  |  |
| Members       | Quick Report: Transactions Run                                                                                                    |  |  |  |  |  |

## 3. Next to the Advanced Club Report, click **CONFIGURE**

| Reports Help  |                                                                      |           |  |
|---------------|----------------------------------------------------------------------|-----------|--|
| Dashboard     | Clubs                                                                |           |  |
| Admin Reports | Advanced Club<br>Set your own parameters etc for reporting on Clubs. |           |  |
| Clearances    |                                                                      | Configure |  |
| Clubs         |                                                                      |           |  |
| Competition   |                                                                      |           |  |

4. This report allows you to report on your club's information including club name, number of logins, address, contact details, venue information, primary registration form and more, which can be added to the report by selecting the **ADD** button on the relevant field in the left-hand field list.

| Find A Field ~ |                   | Selec | ted Fields       |                   |
|----------------|-------------------|-------|------------------|-------------------|
| Deta           | Details ~         |       | Club Name        | Filter : Remove 🖨 |
| Club           | o Services ^      |       | Number of Logins | Filter : Remove 🖨 |
| Ð              | Venue Name        |       |                  |                   |
| •              | Venue Address     |       | Address Line 1   | Filter : Remove 🖨 |
| Ð              | Venue Address 2   |       |                  |                   |
| Ð              | Venue Suburb      |       | Suburb           | Filter : Remove 🖨 |
| •              | Venue State       |       | State            | Filter : Remove 🖨 |
| Ð              | Venue Postal Code |       |                  |                   |
| •              | Venue Country     | Run   | Report           |                   |

5. Once you've added your fields to the report, click  $\ensuremath{\textbf{RUN REPORT}}$ 

| Find A Field        | ~ | Selected Fields  |          |          |
|---------------------|---|------------------|----------|----------|
| Details             | ~ | ✓ Club Name      | Filter : | Remove 😑 |
| Club Services       | ^ | Number of Logins | Filter : | Remove 😑 |
| + Venue Name        |   |                  |          |          |
| • Venue Address     |   | Address Line 1   | Filter : | Remove 😑 |
| + Venue Address 2   |   |                  |          |          |
| + Venue Suburb      |   | 🗹 Suburb         | Filter : | Remove 😑 |
| + Venue State       |   | ✓ State          | Filter : | Remove 😑 |
| • Venue Postal Code |   |                  |          |          |
| + Venue Country     |   |                  |          |          |

For more information on building custom reports, click here.